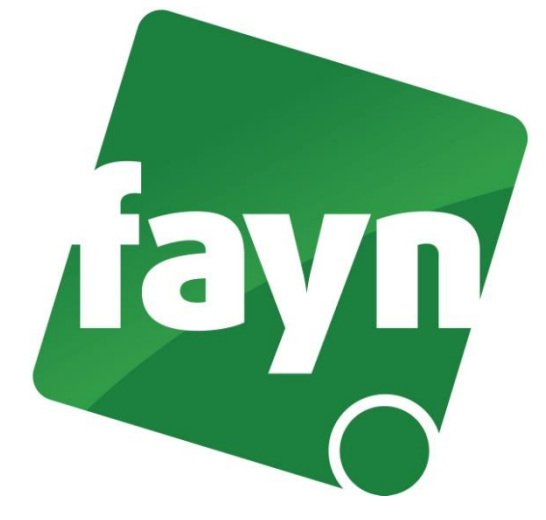

## Nastavení telefonu Cisco 7960

## Zapojení telefonu

Zapojte telefon dle obrázkového návodu níže.

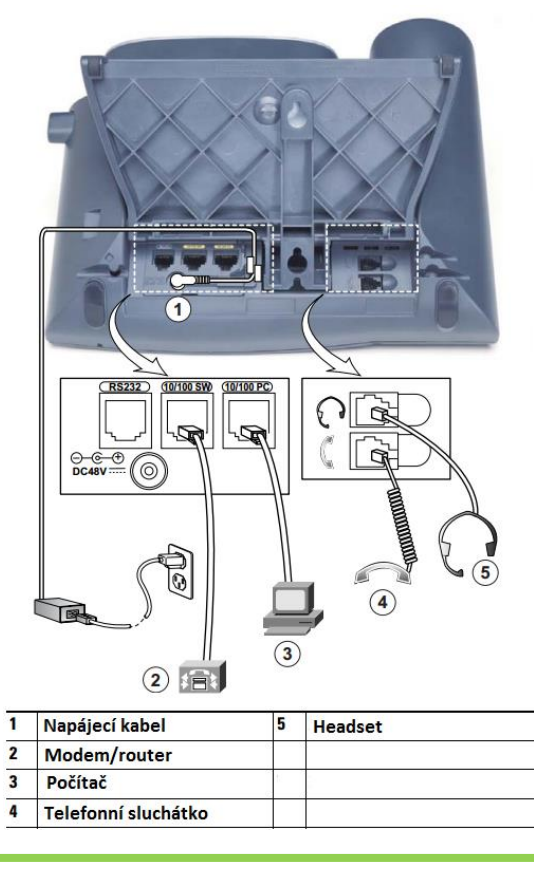

1

1) Po spuštění telefonu stiskněte tlačítko - viz obrázek č. 1.

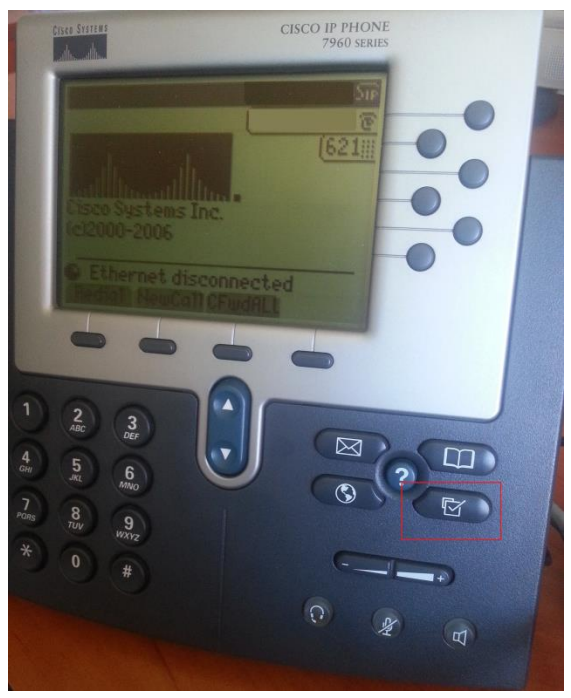

(obrázek č. 1)

2) Tlačítkem šipky dolů zvolte možnost "4 SIP Configuration" a potvrďte tlačítkem "Select" (viz obrázek č. 2).

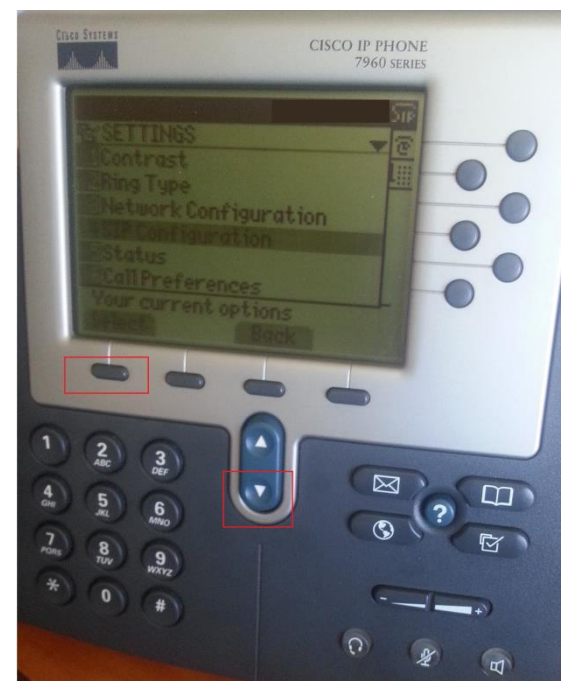

(obrázek č. 2)

- 3) Řádek "Line 1 Settings" potvrďte tlačítkem "Select" a vyplňte následující údaje:
  - Name: Vaše tel. číslo
    Shortname: Vaše tel. číslo
    Authentication Name: Vaše tel. číslo
    Authentication Password: Vaše SIP heslo (naleznete v Individuální zóně v "Přehled linek")
    Display Name: Vaše tel. číslo
    Proxy Address: sip.fayn.cz
    Proxy Port: 5060

Zbylé položky ponechte předvyplněny tak, jak jsou.

4) Pro uložení nastavení stiskněte 3x tlačítko "Back" až se dostanete na hlavní obrazovku (viz obrázek č. 3).

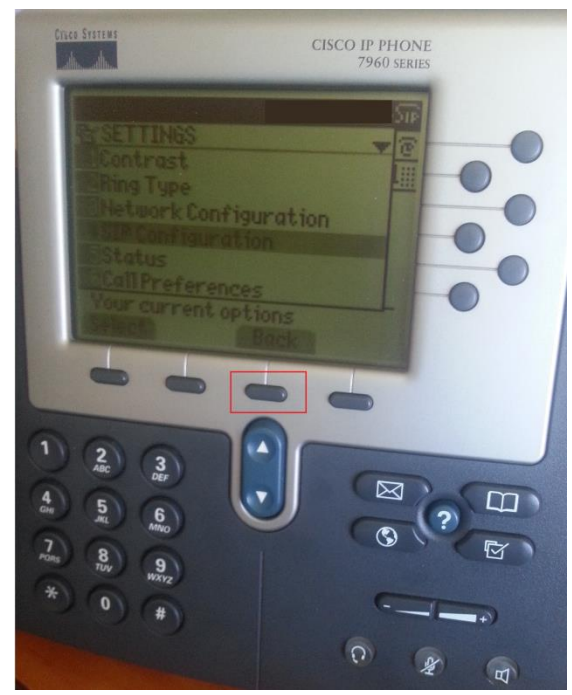

(obrázek č. 3)

Pozn.: položka Start Media Port (RTP port) je standartně nastavena na 16384 a nedá se nastavit na menší hodnotu.